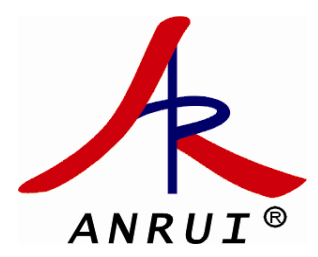

# AEM280 流量计算仪 操作使用说明书

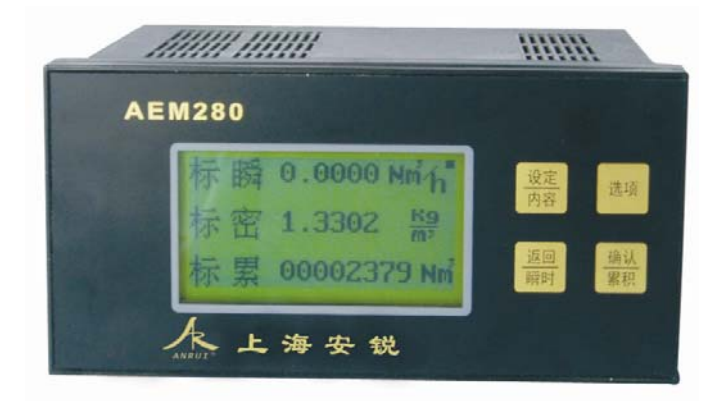

## 上海安锐自动化仪表有限公司

Shanghai AnRui Automatic Instrument Co.,Ltd

以诚信赢得客户

以技术打动客户

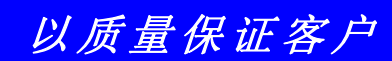

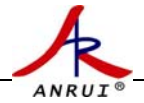

## 目 录

| 1、  | AEM280 系列流量积算仪简介                                              | 2  |
|-----|---------------------------------------------------------------|----|
| 2   | 如何使用面板按健    。。。。。。。。。。。。。。。。。。。。。。。。。。。。。。。。。                 | 2  |
| 3、  | 如何查看屏幕显示内容 。。。。。。。。。。。。。。。。。。。。。。。。。。。。。。。。。。。。               | 2  |
| 4、  | 测量饱和蒸汽不补偿的设定                                                  | 3  |
| 5,  | 测量饱和蒸汽压力补偿的设定。。。。。。。。。。。。。。。。。。。。。。。。。。。。。。。。。。。。             | 4  |
| 6,  | 测量饱和蒸汽温度补偿的设定                                                 | 4  |
| 7、  | 测量过热蒸汽不补偿的设定                                                  | 5  |
| 8,  | 测量过热蒸汽温压补偿的设定                                                 | 6  |
| 9、  | 测量水和一般液体流量的设定。。。。。。。。。。。。。。。。。。。。。。。。。。。。。。。。。。。。             | 7  |
| 10, | 、测量压缩空气(或其它气体)不补偿的设定                                          | 8  |
| 11, | 测量压缩空气(或其它气体)压力补偿的设定                                          | 9  |
| 12  | 、测量压缩空气(或其它气体)温度补偿的设定。                                        | 9  |
| 13  | 、测量压缩空气的设定(带温压补偿)                                             | 10 |
| 14  | 、如何查看来电停电次数和时间。。。。。。。。。。。。。。。。。。。。。。。。。。。。。。。。。。。。            | 11 |
| 15  | . 如何清除来电停电次数和时间                                               | 11 |
| 16  | 、如何查看某年某月某日累计流量。。。。。。。。。。。。。。。。。。。。。。。。。。。。。。。。。。。。           | 12 |
| 17  | 、如何清除某年某月某日累计流量。                                              | 12 |
| 18  | 、如何对累计量清零 。。。。。。。。。。。。。。。。。。。。。。。。。。。。。。。。。。。。                | 12 |
| 19  | 、如何设定频率采样周期(阻尼时间秒)。。。。。。。。。。。。。。。。。。。。。。。。。。。。。。。。。。。。        | 12 |
| 20  | 、如何设定 RS -485 通 。。。。。。。。。。。。。。。。。。。。。。。。。。。。。。。。。。。           | 13 |
| 21  | 、如何设定循环显示。。。。。。。。。。。。。。。。。。。。。。。。。。。。。。。。。。。。                 | 13 |
| 22  | . 如何设定当前时间日期                                                  | 13 |
| 23  | 、如何模拟校验压力变送器零点和量程                                             | 14 |
| 24  | . 如何模拟校验 PT100 零点和满                                           | 14 |
| 25  | 、如何设定 4-20mA 输出。。。。。。。。。。。。。。。。。。。。。。。。。。。。。。。。。。。。           | 14 |
| 26  | 、如何设定测量热量或热量差。。。。。。。。。。。。。。。。。。。。。。。。。。。。。。。。。                | 14 |
| 27  | 、如何与孔板配套测量蒸汽 。。。。。。。。。。。。。。。。。。。。。。。。。。。。。。。。。。。。             | 15 |
| 28  | 、如何与电磁配套测量液体 。。。。。。。。。。。。。。。。。。。。。。。。。。。。。。。。。。。。             | 16 |
| 29  | . 如何设定与涡街带 4-20mA 输出配套测流量。。。。。。。。。。。。。。。。。。。。。。。。。。。。。。。。。。。。 | 16 |
| 30, | ,功能设定表。                                                       | 17 |
| 31  | ,参数设定表 。。。。。。。。。。。。。。。。。。。。。。。。。。。。。。。。。。。。                   | 18 |
| 32  | ,主要参数和性能指标 。。。。。。。。。。。。。。。。。。。。。。。。。。。。。。。。。。。。               | 19 |
| 附表  | 录、有关流量计算公式    。。。。。。。。。。。。。。。。。。。。。。。。。。。。。。。。。               | 21 |

#### 1、AEM280系列流量积算仪简介

AEM280 系列积算仪由 AEM280A、AEM280B、等型号组成,如下所述:

AEM280A 型一专用于显示蒸汽和液体的流量或热量,具有温度压力补偿、小信号切除、小流量补偿等功能,可选择带 4-20mA 输出、RS-485通讯,并有报表和停电查询功能

AEM280B 型一专用于测量压缩空气、氧气、氮气和天然气等气体流量,具有温度和压力补偿、小信号切除等功能,可选择带 4-20mA 输出、 RS-485 通讯,并有报表和停电查询功能

#### 2、如何使用面板接键

AEM280系列流量积算仪使用前都要进行一些简单的设定,通过下面几个面 板按键操作

#### 设定 / 内容键

- 1、要进入设定状态,按此键后,正确输入密码可进入设定状态,反之密码错误则 返回到显示状态
- 2、 在设定数值时,按此键光标处数字被加1,不断按此键数字从小数点到9循环

#### 选项键

- 1、在设定数值时,按此键可移动光标选数
- 2、在设定状态下,按此键可移动光标选择要设定项
- 3、在显示状态下,不断按此键可循环查看流量、压力、温度、频率、时间和日期等

#### 返回 / 瞬时键

1、在显示状态下,按此键可查看瞬时流量值

2、在设定状态下,按此键表示确认并退出当前设定,返回到上一级菜单,不断按此键 最后返回到显示状态

#### 确认 / 累积键

1、在显示状态下,按此键可查看累积流量值

2、在设定状态下,按此键表示确认并退出当前设定,进入下一设定项

#### 报表键

用于查询1年中某月某日的累积流量

#### 停电键

用于查询停电来电时间和总的停电时间和总的停电次数

注 1: 在按键设定过程中若半分钟内无其它任何按键操作,则仪表自动退回到显示状态。

注 2: 显示屏右上角的小黑点闪烁表示仪表正常工作

#### 3、如何查看屏幕显示内容

本流量积算仪采用全中文液晶汉显,一屏多行显示 在显示状态下,按**返回/瞬时**键则显示瞬时流量或瞬时热量,按<mark>确认/累积</mark>键则显示

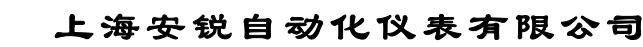

累积流量或累积热量,若要查看其它显示内容,则按选项键。(注显示内容中CH0-CH 3是作为校验调试用的,CH0代表差压通道,CH1代表压力通道,CH2代表温度通道 (电流)CH3也代表温度通道(Pt100))

显示内容的单位确定如下: 瞬时流量单位:根据附录中的流量公式,由介质密度和流量系数决定 频率单位:Hz 差压单位:Kpa 压力单位:MPa(表压) 温度单位:℃ 流体密度单位:Kg/m<sup>3</sup> 累计流量单位:由瞬时流量单位决定

#### 4、测量饱和蒸汽不补偿的设定

- 1、在显示状态下,先按设定/内容键,屏幕显示要求输入密码,用选项键移光标选数, 用设定/内容键对被选定的数字加1(改数),直至密码为0000(也可自行设定其 它4位数密码),按确认键进入设置菜单;
- 2、在设置菜单屏幕下,用选项键移光标选中模式子菜单(可不断按选项键直到选中),按 确认键确定进入模式设置子菜单;
- 3、在模式设置菜单屏幕下,用选项键移光标选中流量子菜单,按确认键确定进入流量设 置子菜单;
- 4、在流量设置菜单屏幕下,用设定/内容键选择流量模式中(孔板、涡街、电磁、脉冲)的涡街,用选项键移光标选择流量单位,用设定/内容键选择流量单位中(T、Kg、m<sup>3</sup>、l)的T,按返回/瞬时确定退出流量设置菜单返回到模式设置状态;
- 5、在模式设置菜单屏幕下,用选项键移光标选中密度子菜单,按确认键确定进入密度设置子菜单;
- 6、在密度设置菜单屏幕下,用设定/内容键选择补偿模式中(热水温补、饱和汽压补、 饱和汽温补、过热蒸汽温压补偿、气体温补、气体压补、气体温压补偿和设置密度)的 设置密度,按返回/瞬时键确定退出密度设置菜单返回到模式设置状态,再按返回/ 瞬时键返回到设置菜单;
- 7、在设置菜单屏幕下,用选项键移光标选中参数子菜单,按确认键确定进入参数设置子 菜单;
- 8、在参数菜单屏幕下,(1)用确认健选中工作密度,(操作时,用选项键移光标选数位, 用设定/内容键对被选定的数字加1改数,以下改数操作相同),使工作密度值为4.085, 按确认健确定;(2)用确认健选中流量系数,使流量系数为XXX,按确认健确定;(3) 用确认健选中大气压,使大气压值为101300,按确认健确定,按返回/瞬时退 到上级菜单,不断按返回/瞬时直至屏幕出现"需要保存吗?"选项
- 9、在"需要保存吗?"选项中,用选项键选择是、不是中的是,按确认/累积 退出设定。 注1:设置密度为常用压力下饱和蒸汽密度(4.085 为 0.7Mpa 时的密度,其它压力可 查饱和蒸汽密度表也可来电咨询密度值)
  - 注 2: 流量系数 XXX 为涡街传感器铭牌上的系数

注 3: 若要选择流量单位显示为公斤或吨,只须改变流量系数 K 的小数点位置或密度值 单位,如 K 设为 1 2 0 2 P/m<sup>3</sup>(1202 为 DN100 的仪表系数,其它口径对应其它流量系数), 密度值单位设为 Kg/m<sup>3</sup>则此时流量单位为吨,若要显示公斤只须把 K 值缩小 1000 倍密 度单位不变。

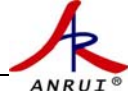

#### 5、测量饱和蒸汽压力补偿的设定

- 显示状态下,先按设定/内容键,屏幕显示要求输入密码,用选项键移光标选数,用 设定/内容键对被选定的数字加1(改数),直至密码为0000(也可自行设定其它 4位数密码),按确认键进入设置菜单;
- 2、设置菜单屏幕下,用选项键移光标选中模式子菜单(可不断按选项键直到选中),按确 认键确定进入模式设置子菜单;
- 3、 在模式设置菜单屏幕下,用选项键移光标选中流量子菜单,按确认键确定进入流量设置子菜单;
- 4、 在流量设置菜单屏幕下,用设定/内容键选择流量模式中(孔板、涡街、电磁、脉冲)的涡街,用选项键移光标选择流量单位,用设定/内容键选择流量单位中(T、Kg、m<sup>3</sup>、1)的T,按返回/瞬时确定退出流量设置菜单返回到模式设置状态;
- 5、在模式设置菜单屏幕下,用选项键移光标选中密度子菜单,按确认键确定进入密度设置 子菜单;
- 6、在密度设置菜单屏幕下,用设定/内容键选择补偿模式中(热水温补、饱和汽压补、饱和汽温补、过热蒸汽温压补偿、气体温补、气体压补、气体温压补偿和设置密度)的饱和汽压补,按返回/瞬时键确定退出密度设置菜单返回到模式设置状态;
- 7、在模式设置菜单屏幕下,用选项键移光标选中信道子菜单,按确认键确定进入信道设置 子菜单;
- 8、在信道设置菜单下,用选项键移光标选择信道子菜单中(差压、压力、温度)的压力, 用设定/内容键选择压力中(II型、III型、PT100、关闭)的III型,按返回/瞬时键确 定退出信道设置菜单返回到模式设置状态,再按返回/瞬时键返回到设置菜单;
- 9、在设置菜单屏幕下,用选项键移光标选中参数子菜单,按确认键确定进入参数设置子菜 单;
- 10、在参数菜单屏幕下,(1)用确认健选中压力上限,(操作时,用选项键移光标选数位,用设定/内容键对被选定的数字加1改数,以下改数操作相同),输入压力变送器量程值,按确认健确定;(2)用确认健选中压力下限,输入压力变送器下限值0,按确认健确定;(3)用确认健选中流量系数,使流量系数为XXX,按确认健确定;(4)用确认健选中大气压,使大气压值为101300,按确认健确定,按返回/瞬时退到上级菜单,不断按返回/瞬时直至屏幕出现"需要保存吗?"选项
- 11、在"需要保存吗?"选项中,用选项键选择是、不是中的是,按确认/累积 退出设定。
  注 1:流量系数 XXX 为涡街传感器铭牌上的系数
  注 2:若要选择流量单位显示为公斤或吨,只须改变流量系数 K 的小数点位置或密度值
  单位,如 K 设为 1 2 0 2 P/m<sup>3</sup>(1202 为 DN100 的仪表系数,其它口径对应其它流量系数),
  密度值单位设为 Kg/m<sup>3</sup>则此时流量单位为吨,若要显示公斤只须把 K 值缩小 1000 倍密
  度单位不变。

#### 6、测量饱和蒸汽温度补偿的设定

- 显示状态下,先按设定/内容键,屏幕显示要求输入密码,用选项键移光标选数,用 设定/内容键对被选定的数字加1(改数),直至密码为0000(也可自行设定其它 4位数密码),按确认键进入设置菜单;
- 2、设置菜单屏幕下,用选项键移光标选中模式子菜单(可不断按选项键直到选中),按确 认键确定进入模式设置子菜单;

- 3、 在模式设置菜单屏幕下,用选项键移光标选中流量子菜单,按确认键确定进入流量设置子菜单;
- 4、 在流量设置菜单屏幕下,用设定/内容键选择流量模式中(孔板、涡街、电磁、脉冲)的涡街,用选项键移光标选择流量单位,用设定/内容键选择流量单位中(T、Kg、m<sup>3</sup>、1)的T,按返回/瞬时确定退出流量设置菜单返回到模式设置状态;
- 5、在模式设置菜单屏幕下,用选项键移光标选中密度子菜单,按确认键确定进入密度设置 子菜单;
- 6、在密度设置菜单屏幕下,用设定/内容键选择补偿模式中(热水温补、饱和汽压补、饱和汽温补、过热蒸汽温压补偿、气体温补、气体压补、气体温压补偿和设置密度)的饱和汽温补,按返回/瞬时键确定退出密度设置菜单返回到模式设置状态,再按返回/瞬时键返回到设置菜单;
- 7、在模式设置菜单屏幕下,用选项键移光标选中信道子菜单,按确认键确定进入信道设置 子菜单;
- 8、在信道设置菜单下,用选项键移光标选择信道子菜单中(差压、压力、温度)的温度, 用设定/内容键选择温度中(Ⅱ型、Ⅲ型、PT100、关闭)的PT100,按返回/瞬时键 确定退出信道设置菜单返回到模式设置状态,再按返回/瞬时键返回到设置菜单;
- 9、在设置菜单屏幕下,用选项键移光标选中参数子菜单,按确认键确定进入参数设置子 菜单
- 10、在参数菜单屏幕下,(1)用确认健选中温度上限,(操作时,用选项键移光标选数位,用设定/内容键对被选定的数字加1改数,以下改数操作相同),输入温度上限值 450 ℃,按确认健确定;(2)用确认健选中温度下限,输入温度下限值 0,按确认健确定;
  (3)用确认健选中流量系数,使流量系数为 XXX,按确认健确定;(4)用确认健选中大气压,使大气压值为101300,按确认健确定,按返回/瞬时退到上级菜单,不断按返回/瞬时直至屏幕出现"需要保存吗?"选项
- 11、在"需要保存吗?"选项中,用选项键选择是、不是中的是,按确认/累积 退出设定。
  注 1:流量系数 XXX 为涡街传感器铭牌上的系数
  注 2:若要选择流量单位显示为公斤或吨,只须改变流量系数 K 的小数点位置或密度值
  单位,如 K 设为 1 2 0 2 P/m<sup>3</sup>(1202 为 DN100 的仪表系数,其它口径对应其它流量系数),
  密度值单位设为 Kg/m<sup>3</sup>则此时流量单位为吨,若要显示公斤只须把 K 值缩小 1000 倍密
  度单位不变。

#### 7、测量过热蒸汽不补偿的设定

ANRU

- 1、在显示状态下,先按设定/内容键,屏幕显示要求输入密码,用选项键移光标选数,用
   设定/内容键对被选定的数字加1(改数),直至密码为0000(也可自行设定其它
   4位数密码),按确认键进入设置菜单;
- 2、在设置菜单屏幕下,用选项键移光标选中模式子菜单(可不断按选项键直到选中),按 确认键确定进入模式设置子菜单;
- 3、在模式设置菜单屏幕下,用选项键移光标选中流量子菜单,按确认键确定进入流量设置 子菜单;
- 4、在流量设置菜单屏幕下,用设定/内容键选择流量模式中(孔板、涡街、电磁、脉冲)的涡街,用选项键移光标选择流量单位,用设定/内容键选择流量单位中(T、Kg、m<sup>3</sup>、1)的T,按返回/瞬时确定退出流量设置菜单返回到模式设置状态;
- 5、在模式设置菜单屏幕下,用选项键移光标选中密度子菜单,按确认键确定进入密度设置

子菜单;

- 6、在密度设置菜单屏幕下,用设定/内容键选择补偿模式中(热水温补、饱和汽压补、饱和汽温补、过热蒸汽温压补偿、气体温补、气体压补、气体温压补偿和设置密度)的设置密度,按返回/瞬时键确定退出密度设置菜单返回到模式设置状态,再按返回/瞬时键返回到设置菜单;
- 7、在设置菜单屏幕下,用选项键移光标选中参数子菜单,按确认键确定进入参数设置子菜单;
- 8、在参数菜单屏幕下,(1)用确认健选中工作密度,(操作时,用选项键移光标选数位, 用设定/内容键对被选定的数字加1改数,以下改数操作相同),使工作密度值为2.488, 按确认健确定;(2)用确认健选中流量系数,使流量系数为XXX,按确认健确定;(3) 用确认健选中大气压,使大气压值为101300,按确认健确定,按返回/瞬时退 到上级菜单,不断按返回/瞬时直至屏幕出现"需要保存吗?"选项
- 9、在"需要保存吗?"选项中,用选项键选择是、不是中的是,按确认/累积 退出设定。 注1:设置密度为常用压力和温度下过热蒸汽密度(2.488 为 0.5Mpa, 250℃时的密度,
  - 其它压力和温度可查过热蒸汽密度表也可来电咨询密度值)
  - 注 2: 流量系数 XXX 为涡街传感器铭牌上的系数

注 3: 若要选择流量单位显示为公斤或吨,只须改变流量系数 K 的小数点位置或密度值 单位,如 K 设为 1 2 0 2 P/m<sup>3</sup>(1202 为 DN100 的仪表系数,其它口径对应其它流量系数), 密度值单位设为 Kg/m<sup>3</sup>则此时流量单位为吨,若要显示公斤只须把 K 值缩小 1000 倍密 度单位不变。

#### 8、测量过热蒸汽压力温度都补偿的设定

- 1、 在显示状态下,先按设定/内容键,屏幕显示要求输入密码,用选项键移光标选数, 用设定/内容键对被选定的数字加1(改数),直至密码为0000(也可自行设定其 它4位数密码),按确认键进入设置菜单;
- 2、设置菜单屏幕下,用选项键移光标选中模式子菜单(可不断按选项键直到选中),按确 认键确定进入模式设置子菜单;
- 3、 在模式设置菜单屏幕下,用选项键移光标选中流量子菜单,按确认键确定进入流量设置子菜单;
- 4、 在流量设置菜单屏幕下,用设定/内容键选择流量模式中(孔板、涡街、电磁、脉冲)的涡街,用选项键移光标选择流量单位,用设定/内容键选择流量单位中(T、Kg、m<sup>3</sup>、1)的T,按返回/瞬时确定退出流量设置菜单返回到模式设置状态;
- 5、在模式设置菜单屏幕下,用选项键移光标选中密度子菜单,按确认键确定进入密度设置 子菜单;
- 6、在密度设置菜单屏幕下,用设定/内容键选择补偿模式中(热水温补、饱和汽压补、饱和汽温补、过热蒸汽温压补偿、气体温补、气体压补、气体温压补偿和和设置密度)的过热蒸汽温压补偿,按返回/瞬时键确定退出密度设置菜单返回到模式设置状态;
- 7、在模式设置菜单屏幕下,用选项键移光标选中信道子菜单,按确认键确定进入信道设置 子菜单;
- 8、在信道设置菜单下,(1)用选项键移光标选择信道子菜单中(差压、压力、温度)的压 力,用设定/内容键选择压力中(II型、III型、PT100、关闭)的III型,(2)用选项键 移光标选择信道子菜单中(差压、压力、温度)的温度,用设定/内容键选择温度中

(II型、III型、PT100、关闭)的 PT100, 按返回 / 瞬时键确定退出信道设置菜单返回 到模式设置状态,再按返回 / 瞬时键返回到设置菜单;

- 9、在设置菜单屏幕下,用选项键移光标选中参数子菜单,按确认键确定进入参数设置子菜单:
- 10、在参数菜单屏幕下,(1)用确认健选中温度上限,(操作时,用选项键移光标选数位,用设定/内容键对被选定的数字加1改数,以下改数操作相同),输入温度上限值 450 ℃,按确认健确定;(2)用确认健选中温度下限,输入温度下限值 0,按确认健确定;(4)用确认健选中压力上限,输入压力变送器量程值,按确认健确定;(4)用确认健选中压力下限,输入压力变送器下限值 0,按确认健确定;(5)用确认健选中流量系数,使流量系数为 XXX,按确认健确定;(4)用确认健选中大气压,使大气压值为101300,按确认健确定,按返回/瞬时退到上级菜单,不断按返回/瞬时直至屏幕出现"需要保存吗?"选项
- 11、在"需要保存吗?"选项中,用选项键选择是、不是中的是,按确认/累积 退出设定。
  注 1:流量系数 XXX 为涡街传感器铭牌上的系数
  注 2:若要选择流量单位显示为公斤或吨,只须改变流量系数 K 的小数点位置或密度值
  单位,如 K 设为 1 2 0 2 P/m<sup>3</sup>(1202 为 DN100 的仪表系数,其它口径对应其它流量系数),
  密度值单位设为 Kg/m<sup>3</sup>则此时流量单位为吨,若要显示公斤只须把 K 值缩小 1000 倍密
  度单位不变。

#### 9、测量水和一般液体流量的设定

ANRU

- 1、在显示状态下,先按设定/内容键,屏幕显示要求输入密码,用选项键移光标选数,用 设定/内容键对被选定的数字加1(改数),直至密码为0000(也可自行设定其它 4位数密码),按确认键进入设置菜单;
- 2、在设置菜单屏幕下,用选项键移光标选中模式子菜单(可不断按选项键直到选中),按 确认键确定进入模式设置子菜单;
- 3、在模式设置菜单屏幕下,用选项键移光标选中流量子菜单,按确认键确定进入流量设置 子菜单;
- 4、在流量设置菜单屏幕下,用设定/内容键选择流量模式中(孔板、涡街、电磁、脉冲)的涡街,用选项键移光标选择流量单位,用设定/内容键选择流量单位中(T、Kg、m<sup>3</sup>、1)的m<sup>3</sup>,按返回/瞬时确定退出流量设置菜单返回到模式设置状态;
- 5、在模式设置菜单屏幕下,用选项键移光标选中密度子菜单,按确认键确定进入密度设置 子菜单;
- 6、在密度设置菜单屏幕下,用设定/内容键选择补偿模式中(热水温补、饱和汽压补、饱和汽温补、过热蒸汽温压补偿、气体温补、气体压补、气体温压补偿和和设置密度)的设置密度,按返回/瞬时键确定退出密度设置菜单返回到模式设置状态,再按返回/瞬时键返回到设置菜单;
- 7、在设置菜单屏幕下,用选项键移光标选中参数子菜单,按确认键确定进入参数设置子菜单;
- 8、在参数菜单屏幕下,(1)用确认健选中工作密度,(操作时,用选项键移光标选数位, 用设定/内容键对被选定的数字加1改数,以下改数操作相同),使工作密度值为1000, 按确认健确定;(2)用确认健选中流量系数,使流量系数为XXX,按确认健确定;(3) 用确认健选中大气压,使大气压值为101300,按确认健确定,按返回/瞬时退

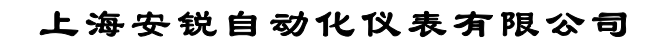

到上级菜单,不断按返回/瞬时直至屏幕出现"需要保存吗?"选项

ANRU

9、在"需要保存吗?"选项中,用选项键选择是、不是中的是,按确认/累积 退出设定。 注1:流量系数 XXX 为涡街传感器铭牌上的系数 注2:若要选择流量单位显示为立方米或升,只须改变流量系数 K 的小数点位置或密度 值单位,如 K 设为1 2 0 2 P/m<sup>3</sup>(1202 为 DN100 的仪表系数,其它口径对应其它流量系 数),密度值单位设为 Kg/m<sup>3</sup>则此时流量单位为立方米,若要显示升只须把 K 值缩小 1000 倍密度单位不变。

#### 10、测量压缩空气(或其它气体)流量不补偿的设定

- 1、在显示状态下,先按设定/内容键,屏幕显示要求输入密码,用选项键移光标选数,用
   设定/内容键对被选定的数字加1(改数),直至密码为0000(也可自行设定其它
   4位数密码),按确认键进入设置菜单;
- 2、在设置菜单屏幕下,用选项键移光标选中模式子菜单(可不断按选项键直到选中),按确认键确定进入模式设置子菜单;
- 3、在模式设置菜单屏幕下,用选项键移光标选中流量子菜单,按确认键确定进入流量设置 子菜单;
- 4、在流量设置菜单屏幕下,用设定/内容键选择流量模式中(孔板、涡街、电磁、脉冲)的涡街,用选项键移光标选择流量单位,用设定/内容键选择流量单位中(T、Kg、m<sup>3</sup>、1)的m<sup>3</sup>,按返回/瞬时确定退出流量设置菜单返回到模式设置状态;
- 5、在模式设置菜单屏幕下,用选项键移光标选中密度子菜单,按确认键确定进入密度设置 子菜单;
- 6、在密度设置菜单屏幕下,用设定/内容键选择补偿模式中(热水温补、饱和汽压补、饱和汽温补、过热蒸汽温压补偿、气体温补、气体压补、气体温压补偿和和设置密度)的设置密度,按返回/瞬时键确定退出密度设置菜单返回到模式设置状态,再按返回/瞬时键返回到设置菜单;
- 7、在设置菜单屏幕下,用选项键移光标选中参数子菜单,按确认键确定进入参数设置子菜单;
- 8、在参数菜单屏幕下,(1)用确认健选中工作密度,(操作时,用选项键移光标选数位, 用设定/内容键对被选定的数字加1改数,以下改数操作相同),使工作密度值为XXX, 按确认健确定;(2)用确认健选中流量系数,使流量系数为XXX,按确认健确定;(3) 用确认健选中大气压,使大气压值为101300,按确认健确定,按返回/瞬时退 到上级菜单,不断按返回/瞬时直至屏幕出现"需要保存吗?"选项
- 9、在"需要保存吗?"选项中,用选项键选择是、不是中的是,按确认/累积 退出设定。
  注 1: 工作密度 XXX 为实际压力和温度下气体的密度值(如何计算可参考附录举例)
  注 2: 流量系数 XXX 为涡街传感器铭牌上的系数
  注 3: 若要选择流量单位显示为立方米或升,只须改变流量系数 K 的小数点位置或密度
  - 值单位,如K设为1202P/m<sup>3</sup>(1202为DN100的仪表系数,其它口径对应其它流量系数),密度值单位设为Kg/m<sup>3</sup>则此时流量单位为立方米,若要显示升只须把K值缩小1000倍密度单位不变。

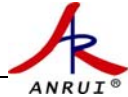

#### 11、测量压缩空气(或其它气体)流量压力补偿的设定

- 显示状态下,先按设定/内容键,屏幕显示要求输入密码,用选项键移光标选数,用 设定/内容键对被选定的数字加1(改数),直至密码为0000(也可自行设定其它 4位数密码),按确认键进入设置菜单;
- 2、设置菜单屏幕下,用选项键移光标选中模式子菜单(可不断按选项键直到选中),按确 认键确定进入模式设置子菜单;
- 3、 在模式设置菜单屏幕下,用选项键移光标选中流量子菜单,按确认键确定进入流量设置子菜单;
- 4、 在流量设置菜单屏幕下,用设定/内容键选择流量模式中(孔板、涡街、电磁、脉冲)的涡街,用选项键移光标选择流量单位,用设定/内容键选择流量单位中(T、Kg、m<sup>3</sup>、1)的m<sup>3</sup>,按返回/瞬时确定退出流量设置菜单返回到模式设置状态;
- 5、在模式设置菜单屏幕下,用选项键移光标选中密度子菜单,按确认键确定进入密度设置 子菜单;
- 6、在密度设置菜单屏幕下,用设定/内容键选择补偿模式中(热水温补、饱和汽压补、饱和汽温补、过热蒸汽温压补偿、气体温补、气体压补、气体温压补偿和和设置密度)的 气体压补,按返回/瞬时键确定退出密度设置菜单返回到模式设置状态;
- 7、在模式设置菜单屏幕下,用选项键移光标选中信道子菜单,按确认键确定进入信道设置 子菜单:
- 8、在信道设置菜单下,用选项键移光标选择信道子菜单中(差压、压力、温度)的压力, 用设定/内容键选择压力中(II型、III型、PT100、关闭)的III型,按返回/瞬时键确 定退出信道设置菜单返回到模式设置状态,再按返回/瞬时键返回到设置菜单;
- 9、在设置菜单屏幕下,用选项键移光标选中参数子菜单,按确认键确定进入参数设置子菜 单;
- 10、在参数菜单屏幕下,(1)用确认健选中压力上限,(操作时,用选项键移光标选数位,用设定/内容键对被选定的数字加1改数,以下改数操作相同),输入压力变送器量程值,按确认健确定;(2)用确认健选中压力下限,输入压力变送器下限值0,按确认健确定;(3)用确认健选中补偿系数A,输入补偿系数A,按确认健确定;(4)用确认健选中补偿系数B,输入补偿系数B,按确认健确定;(5)用确认健选中流量系数,使流量系数为XXX,按确认健确定;(6)用确认健选中大气压,使大气压值为101300,按确认健确定,按返回/瞬时退到上级菜单,不断按返回/瞬时直至屏幕出现"需要保存吗?"选项
- 11、在"需要保存吗?"选项中,用选项键选择是、不是中的是,按确认/累积 退出设定。
   注 1:补偿系数 A 和 B,可根据公式 ρ = A+BP 通过求解二元一次方程组求得,如何计算参见附录举例
  - 注 2: 流量系数 XXX 为涡街传感器铭牌上的系数

注 3: 若要选择流量单位显示为立方米或升,只须改变流量系数 K 的小数点位置或密度 值单位,如 K 设为 1 2 0 2 P/m<sup>3</sup>(1202 为 DN100 的仪表系数,其它口径对应其它流量系 数),密度值单位设为 Kg/m<sup>3</sup>则此时流量单位为立方米,若要显示升只须把 K 值缩小 1000 倍密度单位不变。

#### 12、测量压缩空气(或其它气体)流量温度补偿的设定

1、 显示状态下,先按设定/内容键,屏幕显示要求输入密码,用选项键移光标选数,用

设定 / 内容键对被选定的数字加1 (改数),直至密码为0000(也可自行设定其它 4 位数密码),按确认键进入设置菜单;

 2、设置菜单屏幕下,用选项键移光标选中模式子菜单(可不断按选项键直到选中),按确 认键确定进入模式设置子菜单;

ANRU

- 3、 在模式设置菜单屏幕下,用选项键移光标选中流量子菜单,按确认键确定进入流量设置子菜单;
- 4、 在流量设置菜单屏幕下,用设定/内容键选择流量模式中(孔板、涡街、电磁、脉冲)的涡街,用选项键移光标选择流量单位,用设定/内容键选择流量单位中(T、Kg、m<sup>3</sup>、1)的m<sup>3</sup>,按返回/瞬时确定退出流量设置菜单返回到模式设置状态;
- 5、在模式设置菜单屏幕下,用选项键移光标选中密度子菜单,按确认键确定进入密度设置 子菜单;
- 6、在密度设置菜单屏幕下,用设定/内容键选择补偿模式中(热水温补、饱和汽压补、饱和汽温补、过热蒸汽温压补偿、气体温补、气体压补、气体温压补偿和和设置密度)的 气体温补,按返回/瞬时键确定退出密度设置菜单返回到模式设置状态;
- 7、在模式设置菜单屏幕下,用选项键移光标选中信道子菜单,按确认键确定进入信道设置 子菜单;
- 8、在信道设置菜单下,用选项键移光标选择信道子菜单中(差压、压力、温度)的温度, 用设定/内容键选择温度中(II型、III型、PT100、关闭)的PT100,按返回/瞬时键 确定退出信道设置菜单返回到模式设置状态,再按返回/瞬时键返回到设置菜单;
- 9、在设置菜单屏幕下,用选项键移光标选中参数子菜单,按确认键确定进入参数设置子菜单;
- 10、在参数菜单屏幕下,(1)用确认健选中温度上限,(操作时,用选项键移光标选数位,用设定/内容键对被选定的数字加1改数,以下改数操作相同),输入温度上限值 450 ℃,按确认健确定;(2)用确认健选中温度下限,输入温度下限值 0,按确认健确定;
  (3)用确认健选中补偿系数 A,输入补偿系数 A,按确认健确定;(4)用确认健选中补偿系数 B,输入补偿系数 B, 按确认健确定;(5)用确认健选中流量系数,使流量系数为 XXX,按确认健确定;(6)用确认健选中大气压,使大气压值为101300,按确认健确定,按返回/瞬时退到上级菜单,不断按返回/瞬时直至屏幕出现"需要保存吗?"选项
- 11、在"需要保存吗?"选项中,用选项键选择是、不是中的是,按确认 / 累积 退出设定。
   注 1:补偿系数 A 和 B,可根据公式 ρ = A+BT 通过求解二元一次方程组求得,如何计算参见附录举例
  - 注 2: 流量系数 XXX 为涡街传感器铭牌上的系数

注 3: 若要选择流量单位显示为立方米或升,只须改变流量系数 K 的小数点位置或密度 值单位,如 K 设为 1 2 0 2 P/m<sup>3</sup>(1202 为 DN100 的仪表系数,其它口径对应其它流量系 数),密度值单位设为 Kg/m<sup>3</sup>则此时流量单位为立方米,若要显示升只须把 K 值缩小 1000 倍密度单位不变。

#### 13、测量压缩空气(或其它气体)设定(带温压补偿)

- 显示状态下,先按设定/内容键,屏幕显示要求输入密码,用选项键移光标选数,用 设定/内容键对被选定的数字加1(改数),直至密码为0000(也可自行设定其它 4位数密码),按确认键进入设置菜单;
- 2、 设置菜单屏幕下,用选项键移光标选中模式子菜单(可不断按选项键直到选中),按确

认键确定进入模式设置子菜单;

ANRUI

- 3、 在模式设置菜单屏幕下,用选项键移光标选中流量子菜单,按确认键确定进入流量设置子菜单;
- 4、 在流量设置菜单屏幕下,用设定/内容键选择流量模式中(孔板、涡街、电磁、脉冲)的涡街,用选项键移光标选择流量单位,用设定/内容键选择流量单位中(T、Kg、m<sup>3</sup>、l)的m<sup>3</sup>,按返回/瞬时确定退出流量设置菜单返回到模式设置状态;
- 5、在模式设置菜单屏幕下,用选项键移光标选中密度子菜单,按确认键确定进入密度设置 子菜单;
- 6、在密度设置菜单屏幕下,用设定/内容键选择补偿模式中(热水温补、饱和汽压补、饱和汽温补、过热蒸汽温压补偿、气体温补、气体压补、气体温压补偿和和设置密度)的 气体温压补偿,按返回/瞬时键确定退出密度设置菜单返回到模式设置状态;
- 7、在模式设置菜单屏幕下,用选项键移光标选中信道子菜单,按确认键确定进入信道设置 子菜单;
- 8、在信道设置菜单下,(1)用选项键移光标选择信道子菜单中(差压、压力、温度)的压力,用设定/内容键选择压力中(II型、III型、PT100、关闭)的III型,(2)用选项键移光标选择信道子菜单中(差压、压力、温度)的温度,用设定/内容键选择温度中(II型、III型、PT100、关闭)的PT100,按返回/瞬时键确定退出信道设置菜单返回到模式设置状态,再按返回/瞬时键返回到设置菜单;
- 9、 在设置菜单屏幕下,用选项键移光标选中参数子菜单,按确认键确定进入参数设置子 菜单;
- 10、在参数菜单屏幕下,(1)用确认健选中压力上限,(操作时,用选项键移光标选数位,用设定/内容键对被选定的数字加1改数,以下改数操作相同),输入压力变送器量程值,按确认健确定;(2)用确认健选中压力下限,输入压力变送器下限值0,(3)用确认健选中温度上限,输入温度上限值450℃,按确认健确定;(4)用确认健选中温度下限,输入温度下限值0(也可为零下其它温度值),按确认健确定;(5)用确认健选中标况密度,输入被测气体的标况密度值,按确认健确定;(6)用确认健选中流量系数,使流量系数为XXX,按确认健确定;(6)用确认健选中大气压,使大气压值为101300,按确认健确定,按返回/瞬时退到上级菜单,不断按返回/瞬时直至屏幕出现"需要保存吗?"选项
- 11、在"需要保存吗?"选项中,用选项键选择是、不是中的是,按确认 / 累积 退出设定。 注 1:标况密度是指气体在温度为 20℃,1 大气压的的标准密度
  - 注 2: 流量系数 XXX 为涡街传感器铭牌上的系数

注 3: 若要选择流量单位显示为立方米或升,只须改变流量系数 K 的小数点位置或密度 值单位,如 K 设为 1 2 0 2 P/m<sup>3</sup>(1202 为 DN100 的仪表系数,其它口径对应其它流量系 数),密度值单位设为 Kg/m<sup>3</sup>则此时流量单位为立方米,若要显示升只须把 K 值缩小 1000 倍密度单位不变。

#### 14、如何查看来电停电次数和时间

在显示状态下,按面板左边停电键,进入停电查询菜单,按确认/累积键可调看第1次到第19次的停电时间和来电时间,按确认/累积键20次可查看停电总时间和总次数。按返回/瞬时键退出查询返回到显示状态。

#### 15、如何清除来电停电次数和时间

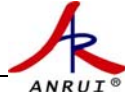

- 显示状态下,先按设定/内容键,屏幕显示要求输入密码,用选项键移光标选数,用 设定/内容键对被选定的数字加1(改数),直至密码为0000(也可自行设定其它 4位数密码),按确认键进入设置菜单;
- 2、 在设置菜单屏幕下,用选项键移光标选中模式子菜单(可不断按选项键直到选中),按 确认键确定进入模式设置子菜单;
- 3、 在模式设置菜单屏幕下,用选项键移光标选中清零子菜单,按确认键确定进入清零设置子菜单;
- 4、 在清零设置菜单屏幕下,用设定/内容键选择清零设置中(累积量清零、来停电清零、 报表清零)的来停电清零,按确认/累积键屏幕出现"来停电清零 OK",按返回/瞬 时铎键确定,再按返回/瞬时键直至屏幕出现"需要保存吗?"选项
- 5、 在"需要保存吗?"选项中,用选项键选择是、不是中的"是",按确认 / 累积 退出。

#### 16、如何查看某月某日累积流量

在显示状态下,按面板左边报表键,进入报表查询菜单,用选项键移光标选择(日报、 月报),按确认/累积键进入日报或月报查询菜单,输入要查询的日期,可查看相应的 累积流量。按返回/瞬时键退出查询返回到显示状态。

#### 17、如何清除某月某日报表累积流量

- 显示状态下,先按设定/内容键,屏幕显示要求输入密码,用选项键移光标选数,用 设定/内容键对被选定的数字加1(改数),直至密码为0000(也可自行设定其它 4位数密码),按确认键进入设置菜单;
- 2、 在设置菜单屏幕下,用选项键移光标选中模式子菜单(可不断按选项键直到选中),按确认键确定进入模式设置子菜单;
- 3、 在模式设置菜单屏幕下,用选项键移光标选中清零子菜单,按确认键确定进入清零设置子菜单;
- 4、 在清零设置菜单屏幕下,用设定/内容键选择清零设置中(累积量清零、来停电清零、 报表清零)的报表清零,按确认/累积键屏幕出现"报表清零 OK",按返回/瞬时键 确定,再按返回/瞬时键直至屏幕出现"需要保存吗?"选项
- 5、 在"需要保存吗?"选项中,用选项键选择是、不是中的"是",按确认 / 累积 退出。

#### 18、如何清除累积流量

- 显示状态下,先按设定/内容键,屏幕显示要求输入密码,用选项键移光标选数,用 设定/内容键对被选定的数字加1(改数),直至密码为0000(也可自行设定其它 4位数密码),按确认键进入设置菜单;
- 2、 在设置菜单屏幕下,用选项键移光标选中模式子菜单(可不断按选项键直到选中),按 确认键确定进入模式设置子菜单;
- 3、 在模式设置菜单屏幕下,用选项键移光标选中清零子菜单,按确认键确定进入清零设置子菜单;
- 4、 在清零设置菜单屏幕下,用设定/内容键选择清零设置中(累积量清零、来停电清零、 报表清零)的累积量清零,按确认/累积键屏幕出现"累积量清零 OK",按返回/瞬 时锋键确定,再按返回/瞬时键直至屏幕出现"需要保存吗?"选项
- 5、在"需要保存吗?"选项中,用选项键选择是、不是中的"是",按确认/累积 退出。 请特别注意此操作,请您用笔记下,以防差错

#### 19、如何设定频率采样周期(阻尼时间秒)

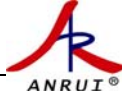

- 显示状态下,先按设定/内容键,屏幕显示要求输入密码,用选项键移光标选数,用 设定/内容键对被选定的数字加1(改数),直至密码为0000(也可自行设定其它 4位数密码),按确认键进入设置菜单;
- 2、 在设置菜单屏幕下,用选项键移光标选中模式子菜单(可不断按选项键直到选中),按 确认键确定进入模式设置子菜单;
- 3、 在模式设置菜单屏幕下,用选项键移光标选中阻尼子菜单,按确认键确定进入阻尼设置子菜单;
- 4、 在阻尼设置菜单屏幕下,用选项键移光标选中(测频周期、背光控制)的测频周期, 用设定/内容键输入阻尼时间,按返回/瞬时铎键确定,再按返回/瞬时键直至屏幕 出现"需要保存吗?"选项
- 5、 在"需要保存吗?"选项中,用选项键选择是、不是中的"是",按确认 / 累积 退出。

#### 20、如何设定 RS -485 通讯

- 显示状态下,先按设定/内容键,屏幕显示要求输入密码,用选项键移光标选数,用 设定/内容键对被选定的数字加1(改数),直至密码为0000(也可自行设定其它 4位数密码),按确认键进入设置菜单;
- 2、 在设置菜单屏幕下,用选项键移光标选中模式子菜单(可不断按选项键直到选中),按 确认键确定进入模式设置子菜单;
- 3、 在模式设置菜单屏幕下,用选项键移光标选中通信子菜单,按确认键确定进入通信设置子菜单;
- 4、 在通信设置菜单屏幕下,(1)用选项键移光标选中(本机地址、波特率)的本机地址, 用设定/内容键输入地址码,(2)用选项键移光标选中(本机地址、波特率)的波特率,用设定/内容键选择波特率,按返回/瞬时铎键确定,再按返回/瞬时键直至屏 幕出现"需要保存吗?"选项
- 5、 在"需要保存吗?"选项中,用选项键选择是、不是中的"是",按确认 / 累积 退出。

#### 21、如何设定屏幕循环显示方式

- 显示状态下,先按设定/内容键,屏幕显示要求输入密码,用选项键移光标选数,用 设定/内容键对被选定的数字加1(改数),直至密码为0000(也可自行设定其它 4位数密码),按确认键进入设置菜单;
- 2、 在设置菜单屏幕下,用选项键移光标选中模式子菜单(可不断按选项键直到选中),按 确认键确定进入模式设置子菜单;
- 3、 在模式设置菜单屏幕下,用选项键移光标选中巡显子菜单,按确认键确定进入巡显设置子菜单;
- 4、 在巡显设置菜单屏幕下,(1)用选项键移光标,用设定/内容键选中(瞬时、累积、 热瞬、热累、标瞬、标累、时间、停止、流量、密度、热量、),按返回/瞬时键确定, 再按返回/瞬时键直至屏幕出现"需要保存吗?"选项
- 5、 在"需要保存吗?"选项中,用选项键选择是、不是中的"是",按确认/累积 退出。 注:本仪表按大约3秒间隔自动循环显示"停止"项前的所有内容。

#### 22、如何设定时间日期

 显示状态下,先按设定/内容键,屏幕显示要求输入密码,用选项键移光标选数,用 设定/内容键对被选定的数字加1(改数),直至密码为0000(也可自行设定其它 4位数密码),按确认键进入设置菜单; 上海安锐自动化仪表有限公司

- 在设置菜单屏幕下,用选项键移光标选中时间子菜单(可不断按选项键直到选中),按 确认键确定进入时间设置子菜单;
- 3、 在时间设置菜单屏幕下,用选项键移光标,用设定/内容键修改时间,按返回/瞬时 键确定,再按返回/瞬时键直至屏幕出现"需要保存吗?"选项
- 5、 在"需要保存吗?"选项中,用选项键选择是、不是中的"是",按确认 / 累积 退出。

#### 23、如何模拟校验压力变送器零点和量程

ANRU

警告!: 此操作必须由仪表专业人员,用标准仪器完成,否则有可能影响正常测量精度。

- 显示状态下,先按设定/内容键,屏幕显示要求输入密码,用选项键移光标选数,用 设定/内容键对被选定的数字加1(改数),直至密码为0000(也可自行设定其它 4位数密码),按确认键进入设置菜单;
- 2、 在设置菜单屏幕下,用选项键移光标选中校验子菜单(可不断按选项键直到选中),按 确认键确定进入校验设置子菜单;
- 3、 在校验设置菜单屏幕下,用选项键选中(差压、压力、温度、PT100、模出)的压力, 按确认/累积键选择校满度或校零点,"请输入"为外接标准信号,"测量值"为仪表 实际测量值,当"测量值" 与"请输入"数值相等时,按确认/累积键确认表示校验 完毕。中间点只须观察无须调整。按返回/瞬时键确定,再按返回/瞬时键直至屏幕 出现"需要保存吗?"选项
- 5、 在"需要保存吗?"选项中,用选项键选择是、不是中的"是",按确认 / 累积 退出。

#### 24、如何模拟校验 PT100 零点和满度

警告!: 此操作必须由仪表专业人员,用标准仪器完成,否则有可能影响正常测量精度。

- 显示状态下,先按设定/内容键,屏幕显示要求输入密码,用选项键移光标选数,用 设定/内容键对被选定的数字加1(改数),直至密码为0000(也可自行设定其它 4位数密码),按确认键进入设置菜单;
- 2、 在设置菜单屏幕下,用选项键移光标选中校验子菜单(可不断按选项键直到选中),按 确认键确定进入校验设置子菜单;
- 3、在校验设置菜单屏幕下,用选项键选中(差压、压力、温度、PT100、模出)的PT100, 按确认/累积键选择校满度或校零点,"请输入"为外接标准信号,输入电阻值,"测 量值"为仪表实际测量值,显示对应的温度值,当"测量值" 与"请输入"符合时, 按确认/累积键确认表示校验完毕。中间点只须观察无须调整。按返回/瞬时键确定, 再按返回/瞬时键直至屏幕出现"需要保存吗?"选项
- 5、在"需要保存吗?"选项中,用选项键选择是、不是中的"是",按确认 / 累积 退出。

#### 25、如何设定 4-20mA 输出

设定方法与前面相同,只不过是在参数设定过程中加上参数序号为009、010的流量上限与下限值。

#### 26、如何设定测量热量

设定方法与前面相同,只不过是在功能设定过程中将密度设置改为热焓设置。

#### 27、如何与孔板配套测过热蒸汽(带温压补偿)

ANRU

- 在显示状态下,先按设定/内容键,屏幕显示要求输入密码,用选项键移光标选数, 用设定/内容键对被选定的数字加1(改数),直至密码为0000(也可自行设定其 它4位数密码),按确认键进入设置菜单;
- 2、设置菜单屏幕下,用选项键移光标选中模式子菜单(可不断按选项键直到选中),按确 认键确定进入模式设置子菜单;
- 3、 在模式设置菜单屏幕下,用选项键移光标选中流量子菜单,按确认键确定进入流量设置子菜单;
- 4、 在流量设置菜单屏幕下,用设定/内容键选择流量模式中(孔板、涡街、电磁、脉冲)的孔板,用选项键移光标选择流量单位,用设定/内容键选择流量单位中(T、Kg、m<sup>3</sup>、1)的T,按返回/瞬时确定退出流量设置菜单返回到模式设置状态;
- 5、在模式设置菜单屏幕下,用选项键移光标选中密度子菜单,按确认键确定进入密度设置 子菜单;
- 6、在密度设置菜单屏幕下,用设定/内容键选择补偿模式中(热水温补、饱和汽压补、饱和汽温补、过热蒸汽温压补偿、气体温补、气体压补、气体温压补偿和和设置密度)的过热蒸汽温压补偿,按返回/瞬时键确定退出密度设置菜单返回到模式设置状态;
- 7、在模式设置菜单屏幕下,用选项键移光标选中信道子菜单,按确认键确定进入信道设置 子菜单;
- 8、在信道设置菜单下,(1)用选项键移光标选择信道子菜单中(差压、压力、温度)的差压,用设定/内容键选择差压中(II型、III型、PT100、关闭)的III型,(2)用选项键移光标选择信道子菜单中(差压、压力、温度)的压力,用设定/内容键选择压力中(II型、III型、PT100、关闭)的III型,(3)用选项键移光标选择信道子菜单中(差压、压力、温度)的温度,用设定/内容键选择温度中(II型、III型、PT100、关闭)的PT100,按返回/瞬时键确定退出信道设置菜单返回到模式设置状态,再按返回/瞬时键返回到设置菜单;
- 9、在设置菜单屏幕下,用选项键移光标选中参数子菜单,按确认键确定进入参数设置子菜单;
- 10、在参数菜单屏幕下,(1)用确认健选中差压上限,(操作时,用选项键移光标选数位,用设定/内容键对被选定的数字加1改数,以下改数操作相同),输入差压上限值,按确认健确定;(2)用确认健选中关压下限,输入差压下限值0,按确认健确定;(3)用确认健选中温度上限,输入温度上限值450℃,按确认健确定;(4)用确认健选中温度下限,输入温度下限值0,按确认健确定;(5)用确认健选中压力上限,输入压力变送器量程值,按确认健确定;(6)用确认健选中压力下限,输入压力变送器下限值0,按确认健确定;(7)用确认健选中流量系数K,使流量系数为XXX,按确认健确定;(8)用确认健选中大气压,使大气压值为101300,按确认健确定,按返回/瞬时退到上级菜单,不断按返回/瞬时直至屏幕出现"需要保存吗?"选项
- 11、在"需要保存吗?"选项中,用选项键选择是、不是中的是,按确认/累积 退出设定。
  注 1:流量系数 K=XXX; K 值计算:K=最大流量÷(差压变送器量程 X 蒸汽密度)<sup>1/2</sup>
  蒸汽密度为最大压力和最高工作温度下的密度值,可查附录蒸汽密度表
  注 2:若要选择流量单位显示为公斤或吨,只须改变流量系数 K 的小数点位置或密度值
  单位,如 K 设为 1 2 0 2 P/m<sup>3</sup>(1202 为 DN100 的仪表系数,其它口径对应其它流量系数),
  密度值单位设为 Kg/m<sup>3</sup>则此时流量单位为吨,若要显示公斤只须把 K 值缩小 1000 倍密
  度单位不变。

注 3: 接线: 4-dp+, 5--dp-, 6-p+, 7-p-, 10、11、12-pt100, 26、27-220VAC dp+、dp-为差压变送器输出的 4-20mA 信号端

#### 28、如何与电磁流量计配套测液体流量

ANRU

- 1、在显示状态下,先按设定/内容键,屏幕显示要求输入密码,用选项键移光标选数,用
   设定/内容键对被选定的数字加1(改数),直至密码为0000(也可自行设定其它
   4位数密码),按确认键进入设置菜单;
- 2、在设置菜单屏幕下,用选项键移光标选中模式子菜单(可不断按选项键直到选中),按 确认键确定进入模式设置子菜单;
- 3、在模式设置菜单屏幕下,用选项键移光标选中流量子菜单,按确认键确定进入流量设置 子菜单;
- 4、在流量设置菜单屏幕下,用设定/内容键选择流量模式中(孔板、涡街、电磁、脉冲)的电磁,用选项键移光标选择流量单位,用设定/内容键选择流量单位中(T、Kg、m<sup>3</sup>、1)的m<sup>3</sup>,按返回/瞬时确定退出流量设置菜单返回到模式设置状态;
- 5、在模式设置菜单屏幕下,用选项键移光标选中密度子菜单,按确认键确定进入密度设置 子菜单;
- 6、在密度设置菜单屏幕下,用设定/内容键选择补偿模式中(热水温补、饱和汽压补、饱和汽温补、过热蒸汽温压补偿、气体温补、气体压补、气体温压补偿和和设置密度)的设置密度,按返回/瞬时键确定退出密度设置菜单返回到模式设置状态,再按返回/瞬时键返回到设置菜单;
- 7、在设置菜单屏幕下,用选项键移光标选中参数子菜单,按确认键确定进入参数设置子菜单;
- 8、在参数菜单屏幕下,(1)用确认健选中工作密度,(操作时,用选项键移光标选数位, 用设定/内容键对被选定的数字加1改数,以下改数操作相同),使工作密度值为1, 按确认健确定;(2)用确认健选中流量系数,使流量系数为1,按确认健确定;(3)用 确认健选中大气压,使大气压值为101300,按确认健确定,按返回/瞬时退到 上级菜单,不断按返回/瞬时直至屏幕出现"需要保存吗?"选项
- 9、在"需要保存吗?"选项中,用选项键选择是、不是中的是,按确认/累积 退出设定。 注1:若要选择流量单位显示为立方米或升,只须改变流量系数K的小数点位置或密度 值单位,上述设定显示单位为m<sup>3</sup>,若要显示升只须把K值缩小1000倍密度单位不变。 注2:接线:电磁流量计输出的4-20mA信号端分别接4(dp+)和5(dp-);26、27-220VAC

#### 29、如何设定与涡街带 4-20mA(二线制)输出配套测流量

- 在显示状态下,先按设定/内容键,屏幕显示要求输入密码,用选项键移光标选数,用 设定/内容键对被选定的数字加1(改数),直至密码为0000(也可自行设定其它 4位数密码),按确认键进入设置菜单;
- 2、在设置菜单屏幕下,用选项键移光标选中模式子菜单(可不断按选项键直到选中),按 确认键确定进入模式设置子菜单;
- 3、在模式设置菜单屏幕下,用选项键移光标选中流量子菜单,按确认键确定进入流量设置 子菜单;
- 4、在流量设置菜单屏幕下,用设定/内容键选择流量模式中(孔板、涡街、电磁、脉冲)的电磁,用选项键移光标选择流量单位,用设定/内容键选择流量单位中(T、Kg、m<sup>3</sup>、1)的m<sup>3</sup>,按返回/瞬时确定退出流量设置菜单返回到模式设置状态;
- 5、在模式设置菜单屏幕下,用选项键移光标选中密度子菜单,按确认键确定进入密度设置

子菜单;

- 6、在密度设置菜单屏幕下,用设定/内容键选择补偿模式中(热水温补、饱和汽压补、饱和汽温补、过热蒸汽温压补偿、气体温补、气体压补、气体温压补偿和和设置密度)的设置密度,按返回/瞬时键确定退出密度设置菜单返回到模式设置状态,再按返回/瞬时键返回到设置菜单;
- 7、在设置菜单屏幕下,用选项键移光标选中参数子菜单,按确认键确定进入参数设置子菜单;
- 8、在参数菜单屏幕下,(1)用确认健选中工作密度,(操作时,用选项键移光标选数位, 用设定/内容键对被选定的数字加1改数,以下改数操作相同),使工作密度值为1, 按确认健确定;(2)用确认健选中流量系数,使流量系数为1,按确认健确定;(3)用 确认健选中大气压,使大气压值为101300,按确认健确定,按返回/瞬时退到 上级菜单,不断按返回/瞬时直至屏幕出现"需要保存吗?"选项
- 9、在"需要保存吗?"选项中,用选项键选择是、不是中的是,按确认/累积 退出设定。
  注 1:若要选择流量单位显示为立方米或升,只须改变流量系数K的小数点位置或密度
  值单位,上述设定显示单位为 m<sup>3</sup>,若要显示升只须把K值缩小1000倍密度单位不变。
  注 2:接线:方法 1: 3-5 短接; 1-涡街电源正; 4-涡街电源负; 26、27-220VAC
  方法 2: 5-20 短接; 19-涡街电源正; 4-涡街电源负; 26、27-220VAC

| 30. | 功能设定表 |
|-----|-------|
| 305 | 为形以足仪 |

| 功能序号 | 用途           | 功能代码 | 说明                       |  |  |  |  |  |  |
|------|--------------|------|--------------------------|--|--|--|--|--|--|
|      |              | 01   | 差压(如差压变送器)               |  |  |  |  |  |  |
| 01   | 流量计模式        | 02   | 频率(如涡街流量计)               |  |  |  |  |  |  |
| 01   |              | 03   | 比例(如电磁流量计)               |  |  |  |  |  |  |
|      |              | 04   | 脉冲(如涡轮流量计)               |  |  |  |  |  |  |
|      |              | 01   | 密度为设定值                   |  |  |  |  |  |  |
|      |              | 02   | 压力自动补偿密度(饱和蒸汽)           |  |  |  |  |  |  |
|      |              | 03   | 3 温度自动补偿密度(饱和蒸汽)         |  |  |  |  |  |  |
|      | 被测介质<br>密度类型 | 04   | 压力温度自动补偿密度(测量过热蒸汽时适用)    |  |  |  |  |  |  |
| 02   |              |      |                          |  |  |  |  |  |  |
|      |              | 05   | ρ=A+BP(测量气体时用,压力自动补偿密度)  |  |  |  |  |  |  |
|      |              | 06   | ρ=A+BT(测量气体时用,温度自动补偿密度)  |  |  |  |  |  |  |
| 02   | 被测介质         | 07   | 区域补偿(测量气体使用,压力、温度自动补偿密度) |  |  |  |  |  |  |
|      | 密度类型         | 08   | 测量气体采用温压补偿并换算为标准状态体积量    |  |  |  |  |  |  |
| 04   | 流量传感器型号      | 01   | 频率(如涡街流量计)               |  |  |  |  |  |  |
|      | 类型           | 02   | Ⅱ型(输出 0~10mA 信号的流量计)     |  |  |  |  |  |  |

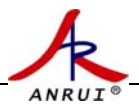

| 功能序号         | 用途                  | 功能代码 | 说明                   |                     |  |  |  |  |
|--------------|---------------------|------|----------------------|---------------------|--|--|--|--|
|              |                     | 03   | Ⅲ型(输出 4~20mA 信号的流量计) |                     |  |  |  |  |
| 05           | 压力变送器信号             | 02   | Ⅱ型(输                 | 出 0~10mA 信号的压力变送器)  |  |  |  |  |
| 05           | 类型                  | 03   | Ⅲ型(斩                 | 讨出 4~20mA 信号的压力变送器) |  |  |  |  |
|              |                     | 02   | Ⅱ型(输                 | 出 0~10mA 信号的温度变送器器) |  |  |  |  |
| 06           | 温度传感器信号             | 03   | Ⅲ 型(斩                | 讨出 4~20mA 信号的温度变送器) |  |  |  |  |
|              | 类型                  | 04   | Pt100 铂              | 电阻                  |  |  |  |  |
| 07           |                     | 1-9  | 频率采样                 | 周期(秒)               |  |  |  |  |
| 08           | 仪表号                 | 0~99 | 供仪表联                 | 网时使用                |  |  |  |  |
| 09           | 波特率                 | 1~8  | 供仪表联                 | 网时使用                |  |  |  |  |
| 11           | 定时打印时间<br>(用于260C)  | 0~23 | >23 不工作              |                     |  |  |  |  |
| 12           | 间隔打印时间(用<br>于 260C) | 0~23 | >23 不工作              |                     |  |  |  |  |
|              | 打印内容(用于 -           | 00   | 不打印                  |                     |  |  |  |  |
| 13           |                     | 01   | 打印模式1(见附录1)          |                     |  |  |  |  |
| 15           | 260C)               | 02   | 打印模式 2 (见附录 1)       |                     |  |  |  |  |
|              |                     | 03   | 打印模式3(见附录1)          |                     |  |  |  |  |
| 31           | 循环显示的首项             | 0~9  | U:                   |                     |  |  |  |  |
| 1~9 及衣 2 中序亏 |                     |      |                      |                     |  |  |  |  |
| 39           | 循环显示的末项             | 0~9  | 同上                   |                     |  |  |  |  |
| 40           |                     | 0~1  | 0: 清除来停电记录           |                     |  |  |  |  |
| 41           | 机内时钟                | 0~59 | 当前秒设定                |                     |  |  |  |  |
| 42           | 机内时钟                | 0~59 | 当前分设定                |                     |  |  |  |  |
| 43           | 机内时钟                | 0~23 | 当前时设定                |                     |  |  |  |  |
| 44           | 机内时钟                | 0~31 | 当前日设定                |                     |  |  |  |  |
| 45           | 机内时钟                | 0~12 | 当前月设定                |                     |  |  |  |  |
| 46           | 机内时钟                | 0~99 | 当前年设定                |                     |  |  |  |  |
| 47           |                     | 01   | 启动时钟                 |                     |  |  |  |  |
| 49           | 进入校验                | 01   | 仪表校验时用,正常工作时设00      |                     |  |  |  |  |
| 50           |                     | 00   | 累积量清零                |                     |  |  |  |  |
| 31、参         | 数设定表                |      |                      |                     |  |  |  |  |
| 参数序          | 用途                  | 参数代码 |                      | 说明                  |  |  |  |  |

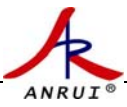

| 号   |                       | (十进制)             |                                   |  |  |  |
|-----|-----------------------|-------------------|-----------------------------------|--|--|--|
| 001 | 差压上限 dp 上             | 0.000000~99999999 | 学了从历史田台台台 四体读目计学意识台               |  |  |  |
| 002 | 差压下限 dp ⊤             | 0.000000~99999999 | 差压甲位田用尸目定, 涡街流重计无斋饭定              |  |  |  |
| 003 | 压力上限 P <sub>上</sub>   | 0.000000~99999999 | 单位, MDo                           |  |  |  |
| 004 | 压力下限 P <sub>下</sub>   | 0.000000~99999999 | 中位: Mira                          |  |  |  |
| 005 | 温度上限 T1 上             | 0.000000~99999999 | 单位 再毛亩℃                           |  |  |  |
| 006 | 温度下限 T1 ⊤             | 0.000000~99999999 | 半位: 滅氏反し                          |  |  |  |
| 007 | 密度设定值                 | 0.000000~9999999  | ρ值,无需设定,本仪表会自行运算(AEM260D<br>型需设定) |  |  |  |
| 008 | 流量系数设定值               | 0.000000~99999999 | K 值, 根据设计数据或计算得到                  |  |  |  |
| 009 | 模拟输出(流量)<br>上限        | 0.000000~99999999 |                                   |  |  |  |
| 010 | 模拟输出(流量)<br>下限        | 0.000000~99999999 | 与瞬时流量単位相同,尤模拟输出时尤需设定              |  |  |  |
| 011 | 补偿系数 A                | 0.000000~99999999 | 用于测量气体,压力或温度补偿密度时用 ρ              |  |  |  |
| 012 | 补偿系数 B                | 0.000000~99999999 | =A+BP 或 ρ =A+BT 求得                |  |  |  |
| 013 | 气体压缩系数 R <sub>Z</sub> | 0.000000~99999999 | 气体全补偿时使用,根据附录 2 中 1.(2)公式求得       |  |  |  |
| 014 | 当地大气压                 | 0.000000~99999999 | 单位采用 Pa                           |  |  |  |
| 021 | 小信号切除                 | 0.000000~99999999 | 差压或频率                             |  |  |  |

#### 32、主要性能指标

1)、流量输入信号:

a、传 感 器: 差压、比例或频率

b、信号类型: 0~10 mA、4~20mA 或 0~5000Hz(V 低≤1V, V 高≥5V)

注: AEM260D 的流量输入信号为频率 0~5000Hz

#### 2)、压力输入信号(补偿信号):

a、传 感 器: 压力变送器

b、信号类型: 0~10 mA、4~20mA

#### 3)、温度输入信号(补偿信号):

a、传 感 器:温度变送器、铂电阻

b、信号类型: 0~10 mA、4~20mA 或 Pt100 等

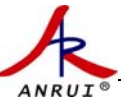

#### 4)、输出信号(需根据用户订货要求配备):

模拟输出 4~20mA 或开关量输出 50V/30mA 接点

5)、测量精度:

模拟量优于 0.2%, 频率量优于 0.1%

6)、运算精度:

优于 2×10<sup>-5</sup>%

7)、通讯功能(需根据用户订货要求配备):

具有 RS485 或 RS232 通信接口,防雷电保护。

- 8)、具有多种流量运算模式,可程序设定组合。
- 9)、具有密度自动补偿功能,可程序设定组合。
- 10)、显示功能:

可显示**累积流量、瞬时流量、**差压、频率、密度、压力、温度、当前时间及 来停电查询。

注: AEM260D 显示的差压、压力、温度和时间无意义。

11)、自动修复功能:

除软件看门狗外,硬件系统配置有看门狗,上掉电复位系统,一旦程序出错, 或意外死机,可保证仪表强行恢复运行。

#### 12)、断电保护功能:

机内的运算结果和用户设定的数据在断电时不会丢失,保存时间在十年以 上。

13)、工作电源:

AC: 220V±15%; 功耗: 小于 5W

- 14)、输出电源:
  - DC: 24V/2W; DC: 12V/1W
- 15)、工作环境:

温度: 5~50℃; 湿度: 5~95%RH

16)、安装方式:

模式和竖式

17)、开孔尺寸:

横表: 152<sub>±0.5</sub>×76<sub>±0.5</sub>(宽×高,单位 mm)

竖表: 76<sub>±0.5</sub>×152<sub>±0.5</sub> (宽×高, 单位 mm)

打印表: 136<sub>±0.5</sub>×136<sub>±0.5</sub> (宽×高,单位 mm)

18)、外形尺寸

ANRU

横表: 160×80×150 (宽×高×深,单位 mm)
竖表: 80×160×150 (宽×高×深,单位 mm)
打印表: 144×144×220 (宽×高×深,单位 mm)
仪表采用卡装方式,只需按开孔尺寸开孔,将仪表推入安装孔,再用固定支架固定即可。

19)、重量:

约 1.0kg (带打印机约 3.0kg)。

#### 附录、有关流量计算公式

#### 1、密度运算公式

(1) 压力或温度单独补偿密度

 $\rho = A + BP$  或  $\rho = A + BT$ 

A、B 为系数,通过求解二元一次方程组求得;对于饱和蒸气,无须计算, 仪表自动调用函数

(2) 压力、温度同时补偿密度

 $\rho = (P \times 10^{6} + P_{\pm \pm \pm}) / (Rz (T + 273.15))$ 

注: ① ρ: 密度(单位: kg/m<sup>3</sup>) P: 压力(单位: Mpa)

P 大气压: 本地大气压(单位: Pa)对值

T:温度(单位:℃)

②Rz 值的计算可根据流体在工作温度,工作压力和工作密度已知情况下代入上 式求出近似 RZ 值,也可通过查找流体的压缩系数和气体常数相乘后得出。

③本仪表已存有过热蒸汽密度表格。

#### 2、流量运算公式

(1) 涡街式流量计: F=3.6× ρ f/K

|            | F一流量                            | K一流量系数 | f一涡街频率     | ρ一介质密度  |
|------------|---------------------------------|--------|------------|---------|
| (2)涡轮流量计:  | $Q{=}\SigmaK{\times}\rho\times$ | Ν      |            |         |
|            | Q—累积流量                          | K一流量系  | 、数 ρ — 介质密 | 度 N—脉冲数 |
| (3)电磁流量计:  | $F=\!K\!\times\rho\times\!dp$   |        |            |         |
|            | F一流量                            | K一流量系数 | ρ — 介质密度   | dp—比例信号 |
| (4) 差压流量计: | $F=K (dp \times \rho)$          | ) 1/2  |            |         |
|            | F一流量                            | K一流量系数 | ρ — 介质密度   | dp—比例信号 |

#### 3、计算举例

1)、压力补偿:已知被测介质为压缩空气,介质压力为 0.4-0.7 Mpa,计算补偿系数 A 和 B

- 令 P1=0.4, P2=0.7 (P1 P2压力也可设为其它值)
  - $P_{t1}=0.4+0.101325$ ,  $P_{t2}=0.7+0.101325$

P<sub>1</sub> P<sub>2</sub> 为表压, P<sub>t1</sub> P<sub>t2</sub>为绝对压力

ρ。-----标况密度 1.205

 $\pm \rho = \rho_0 \quad (P T_0) / (P_0 T)$ 

ANRUI

得  $\rho$   $_{l}$  =  $\rho$   $_{0}$   $(P_{t1}$   $T_{0}) / (P_{0}$  T)

得 $\rho_2 = \rho_0$  ( $P_{t2}$  T<sub>0</sub>) / ( $P_0$  T)

- $\oplus \rho = A + BP$
- 得  $\rho$  1=A+B  $P_{\rm t1}$
- 得  $\rho_2$ =A+B  $P_{t2}$

解得:A和B

#### 2)、温度和压力补偿:已知被测介质为压缩空气,计算气体压缩系数 RZ

 $\pm \rho = \rho_0 \quad (P T_0) / (P_0 T)$ 

和 p = P/Rz(t+273.15)

- 得 Rz= Po / po To
- 式中: P<sub>0</sub>标准气体压力(大气压) T<sub>0</sub>室温 20<sup>0</sup>C+273.15 ρ<sub>0</sub>标况密度

#### 3)、常见气体标况密度(20°C,1大气压)Kg/m<sup>3</sup>

| 气体名称 | 空气    | 氮     | 氧     | 氢     | 甲烷    | 乙烷    | 乙炔    | СО    | CO <sub>2</sub> | 氯    | 氨     |
|------|-------|-------|-------|-------|-------|-------|-------|-------|-----------------|------|-------|
| 标况密度 | 1.205 | 1.165 | 1.331 | 0.084 | 0.668 | 1.263 | 1.091 | 1.165 | 1.842           | 3.00 | 0.719 |

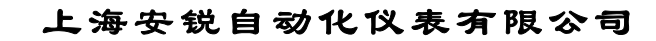

诚信

ANRUI

合作

## 创新

卓越

### 上海安锐自动化仪表有限公司

地址:上海市陕西北路 1622 号 2 号楼 1802 室 电话:021-51075922 51075400/11/22 网址:http://www.shflow.com h<sup>+</sup> http://www.sh-ar.com Er

室 邮编: 200060 传真:021-51075114 http://sharzdh.cn.alibaba.com Email:sharzdh@126.com